## 北京物协会议报名系统使用手册(手机版)

### 第一步:进入报名网站,点击会议报名

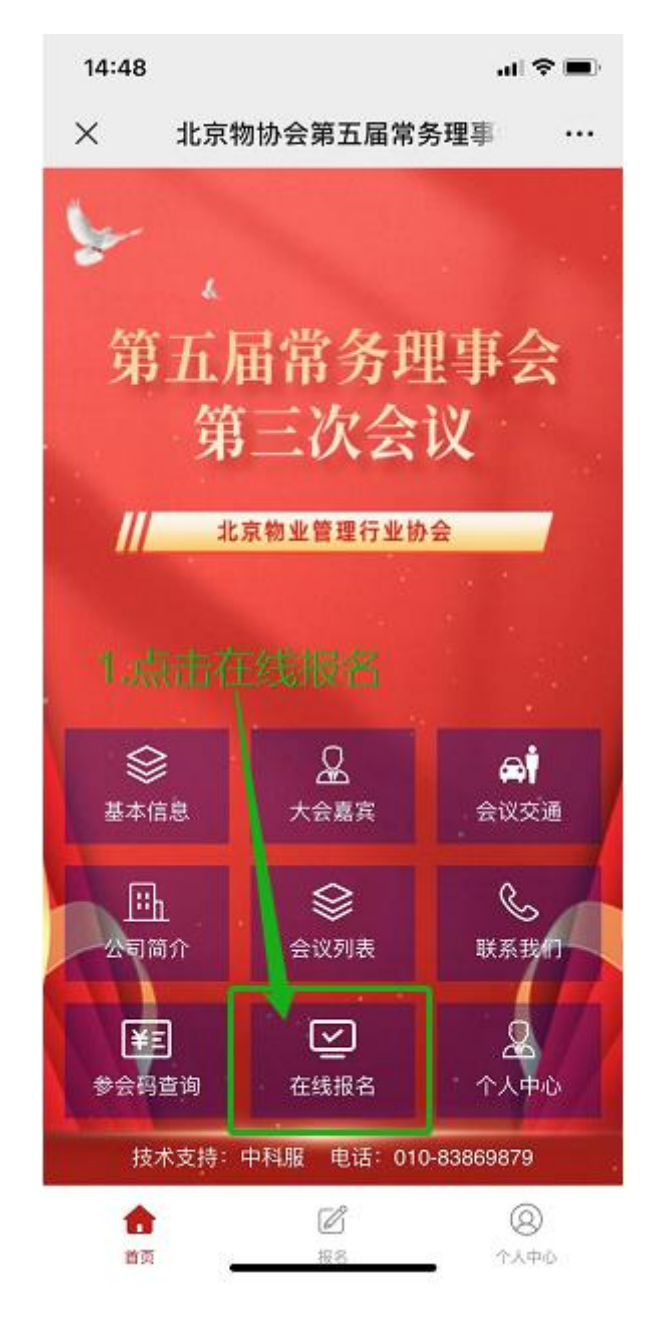

# 第二步: 点击添加参会者

| 14:48              | 3           |              |             |             | al S                         |    |
|--------------------|-------------|--------------|-------------|-------------|------------------------------|----|
| ×                  | 北京          | <b>〔</b> 物业管 | 管理行业        | 协会第三        | E                            |    |
| 北京<br>三次           | 物业管理<br>会议  | 理行业†         | 办会第五        | 届常务理        | 事会第                          | 5  |
| 报名明                | 时间;         |              | 2022-       | 10-14至2     | 022-10-                      | 24 |
| 会议的                | 会议时间:       |              | 2022-       | 10-27至2     | 022-10-                      | 27 |
| 会议的                | 也址:         | 北京で          | 节高安屯統       | 昏环经济产       | 业园 报                         | 告厅 |
| 北京                 | 物业管理        | 理行业物         | 办会第五        | 届常务理        | 事会第                          | 3  |
| 三次                 | 会议          |              | 2. 点        | <b>韦添</b> 力 | □参:                          | 4  |
| 目常                 | 务理事会        | a /          | +           |             | 0.00元                        | in |
| + 漆                | 加参会者        | ľ            |             |             |                              |    |
| 联系                 | 人信息         |              |             |             |                              |    |
| 联系。                | 人: 请输       | 入联系)         | 0           |             |                              | 0  |
| ≡40.4              | 是: 遗给       | λ 壬却毛        | - 20        |             |                              | 0  |
| 3 1/4              | 9 - NO-10   | ×*30003      | 3 9-9       |             |                              |    |
| 留言:                | 报名或         | 发票有物         | 持殊需求,       | 请备注留        | 言                            |    |
| 曲份: <mark>0</mark> | <del></del> |              | 7 \$40: U Y | 标付          | : <mark>n</mark> <del></del> |    |
| 1                  |             |              |             |             | 8                            |    |
| 首                  | 页           |              | 报名          |             | 个人中间                         | 2  |
|                    |             | <            |             | >           |                              |    |
|                    |             | 193          |             |             |                              |    |
|                    |             |              |             |             |                              |    |

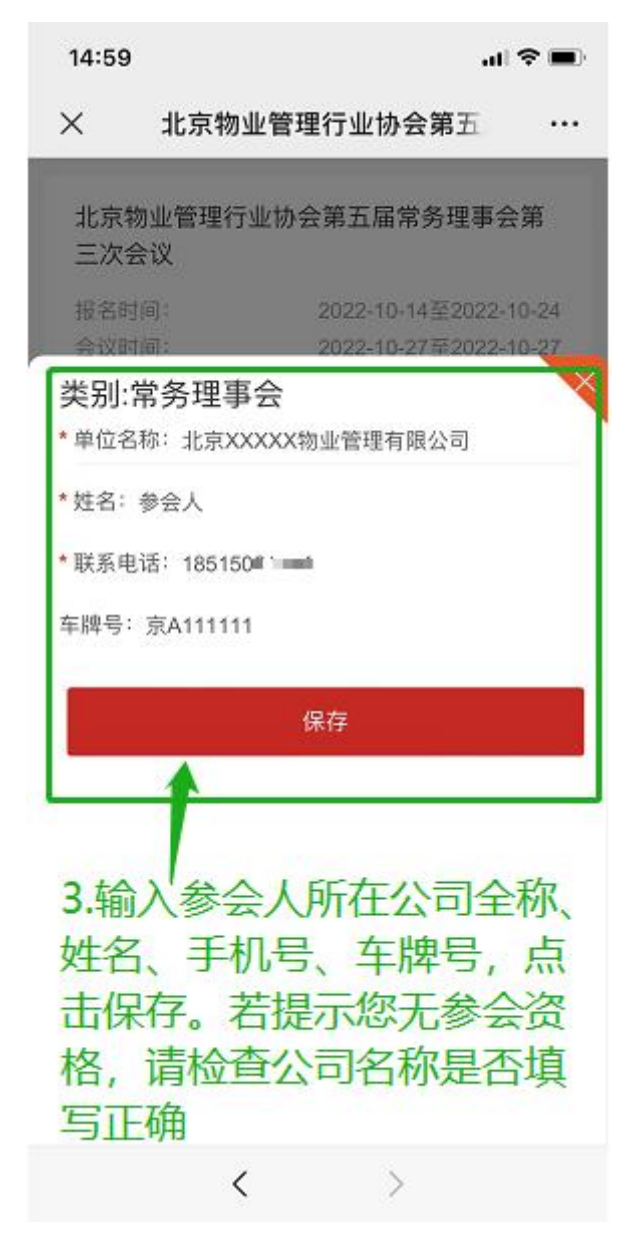

第四步-第五步:输入联系人姓名、手机号(用于接收验证码),点击 提交订单。

| 14:49          |                              | al 🗢 🔳                             |
|----------------|------------------------------|------------------------------------|
| × ±            | 京物业管理行业协                     | 会第五 …                              |
| 会议时间:<br>会议地址: | 2022-10-<br>北京市高安屯循环         | 一<br>27至2022-10-27<br>经济产业回报告<br>厅 |
| 北京物业管<br>三次会议  | 理行业协会第五届常                    | 常务理事会第                             |
| [] 常务理事        | 经                            | 0.00元/人                            |
| + 添加參会報        | 4.输入                         | 联系人信                               |
| ② 参会人          | 1851509康 口                   | 1以与参会                              |
| 联系人信息          | 第一次                          | 7手机号报                              |
| 联系人:尹          | 慧 名会受                        | <b>臸</b> 短信验                       |
| 手机号: 18        | 5150m10001F石马                |                                    |
| 留言: 报名)        | 或发煎有特殊需求,请有                  | 备注留言                               |
| 总价: 0.00 元     | 小. 点 击 提 父 订 人 战 注 人 战 注 1 人 | 中<br>应付: 0.00 元                    |
|                | 提交订单                         |                                    |
|                | 2                            | ()<br>()                           |
| D A            | <                            | 1.000                              |

第六步:跳转至等待审批界面,点击等待审批

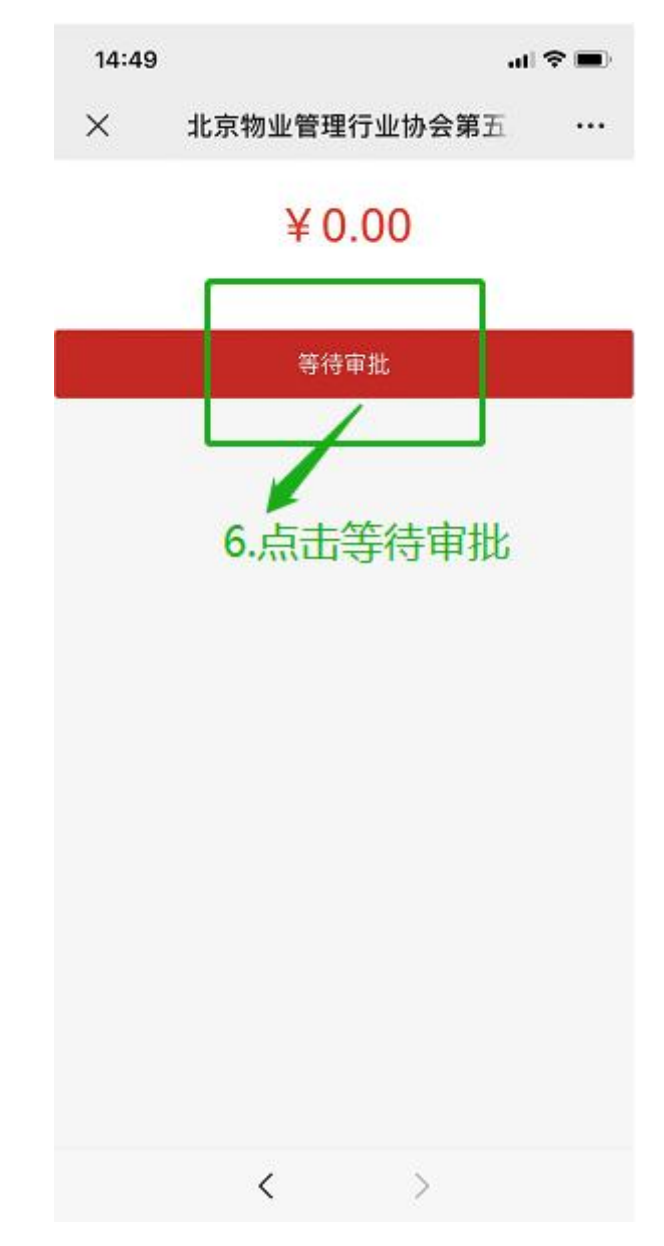

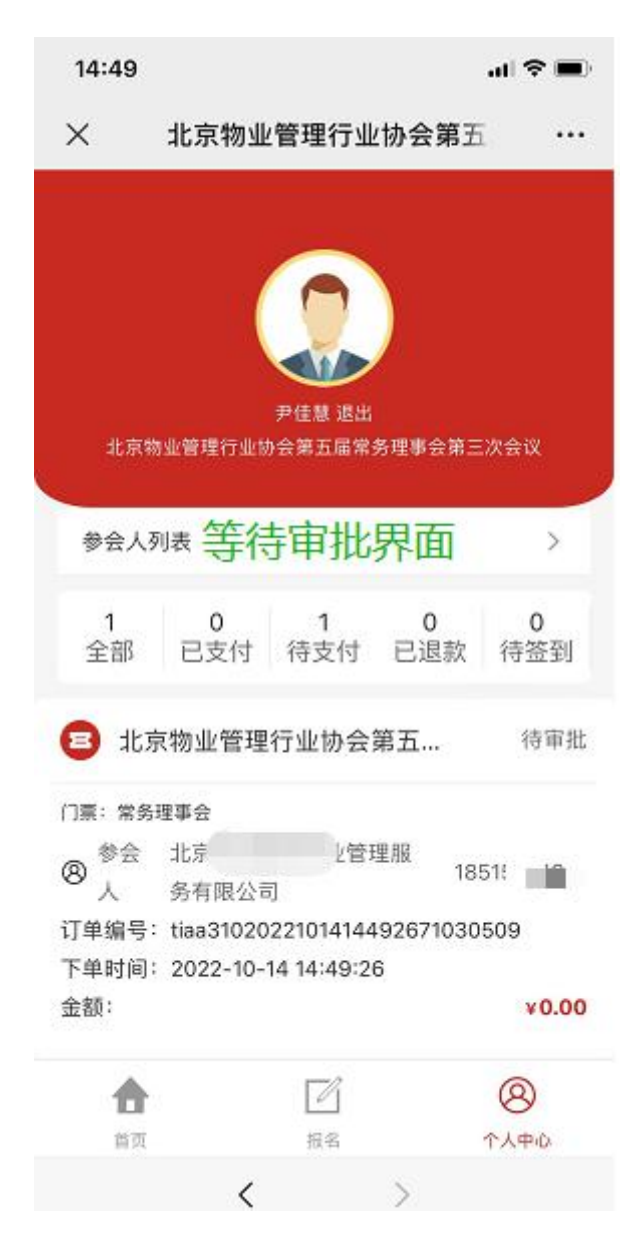

### 第八步:审批通过,报名完成界面

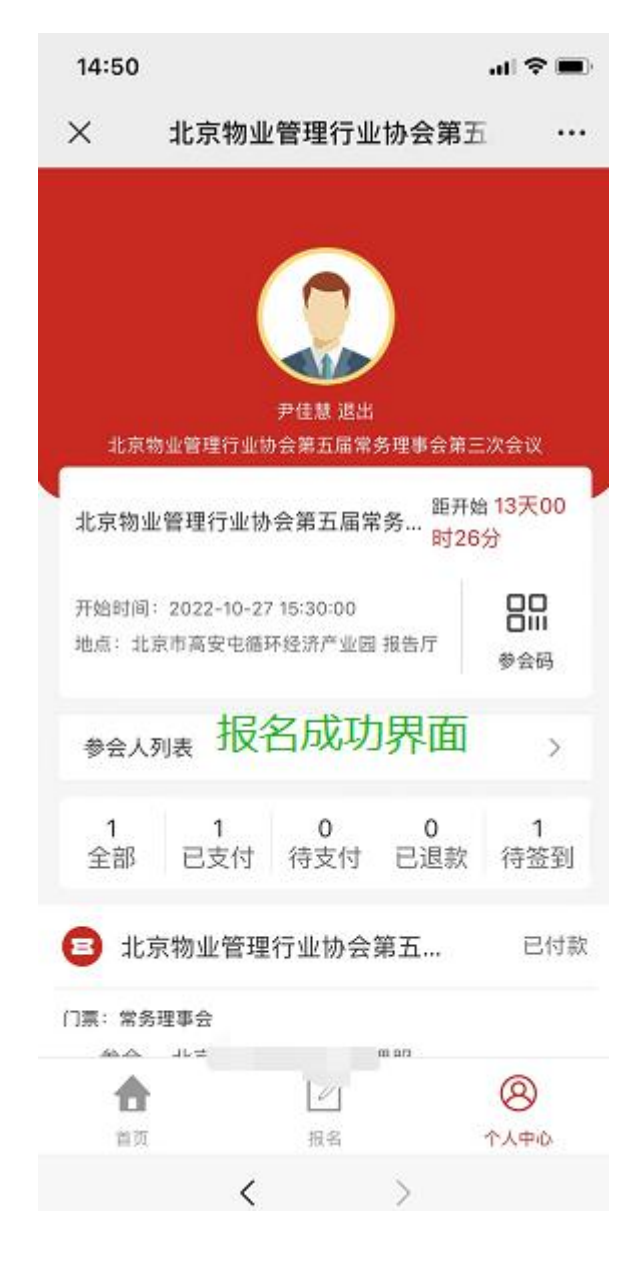

#### 第九步: 收到短信通知, 报名完成

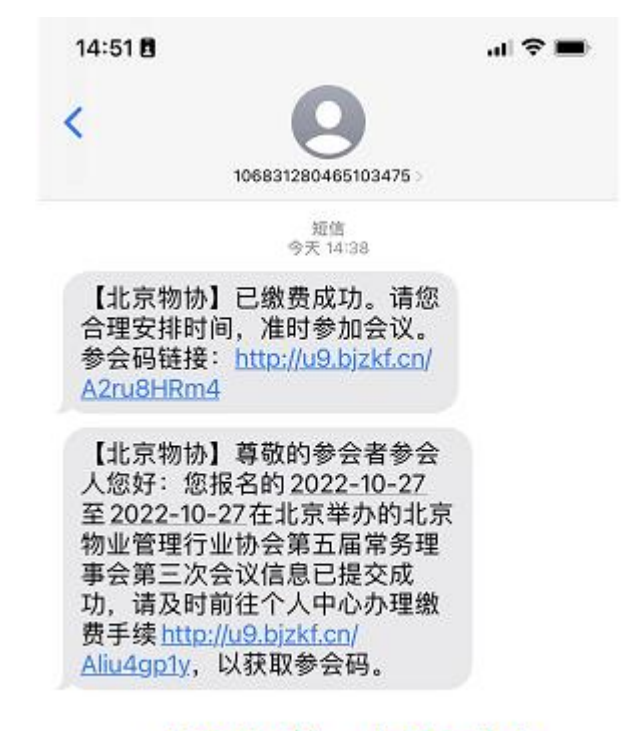

收到短信, 报名成功

提示: 在报名过程中, 点击屏幕下方按钮返回上一页面

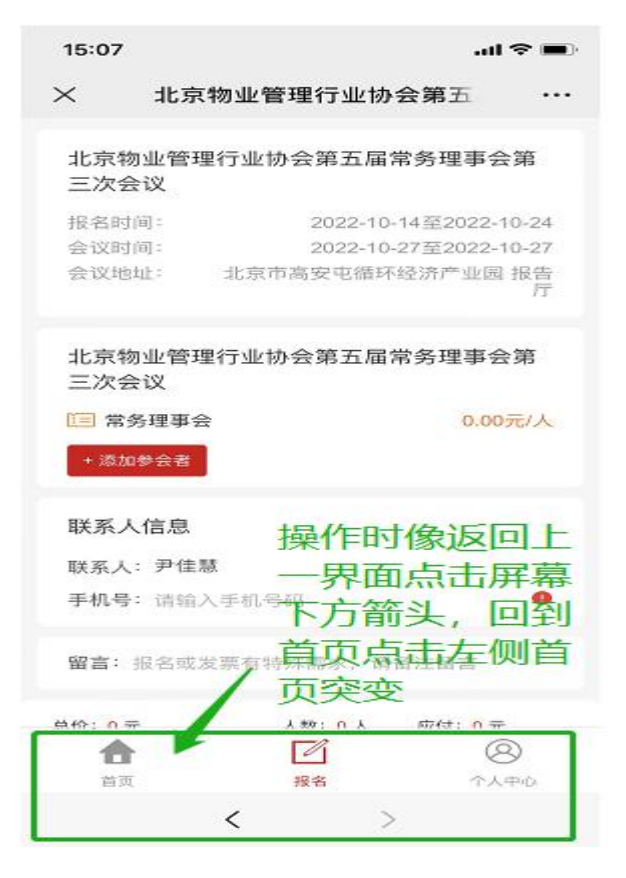

联系人报名成功后可以转发网页链接或二维码给参会人查询会 议详情:

第一步:进入报名页面,点击左下方个人中心

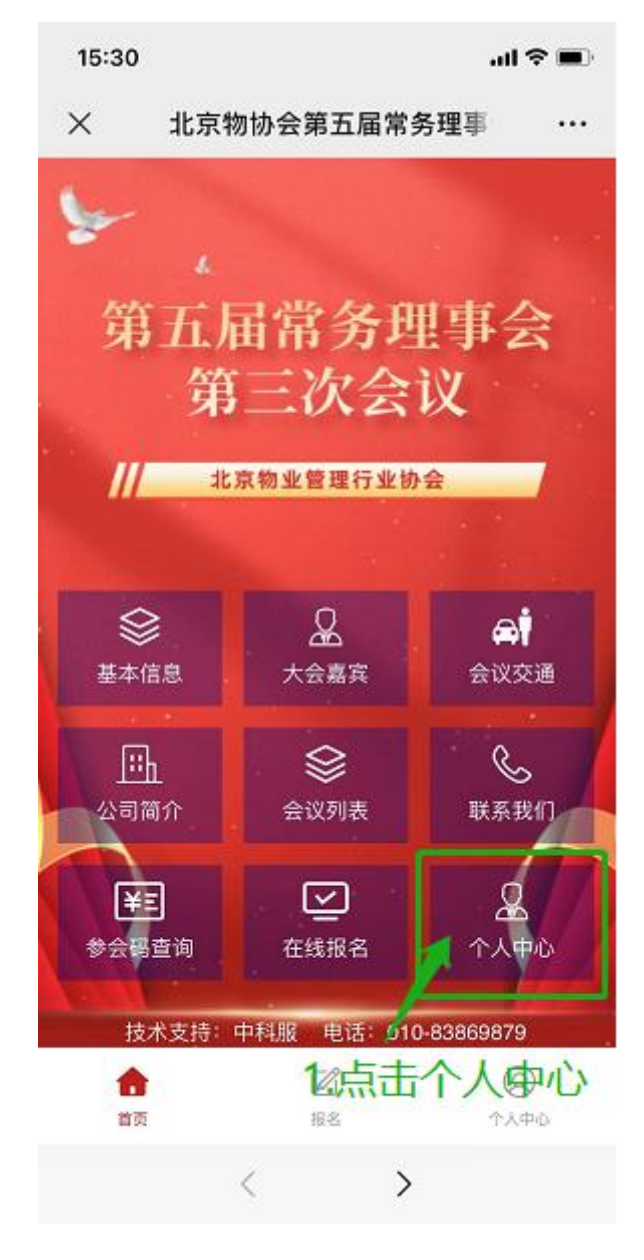

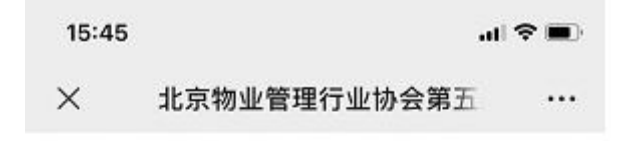

| 宓 | 지지    | 옥큰  | Ļ |
|---|-------|-----|---|
| щ | 1-1-2 | 1.7 | • |

| 手机号   | 请输入手机号  |
|-------|---------|
| 密码    | 请输入密码   |
| 切换登录7 | 方式      |
| 2.点   | 击切换登陆方式 |

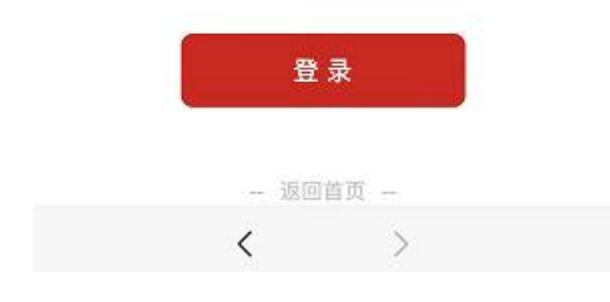

### 第三步-第四步:输入联系人手机号,接收验证码,点击登录

 15:45
 ...l <</td>

 ×
 北京物业管理行业协会第五

#### 验证码登录

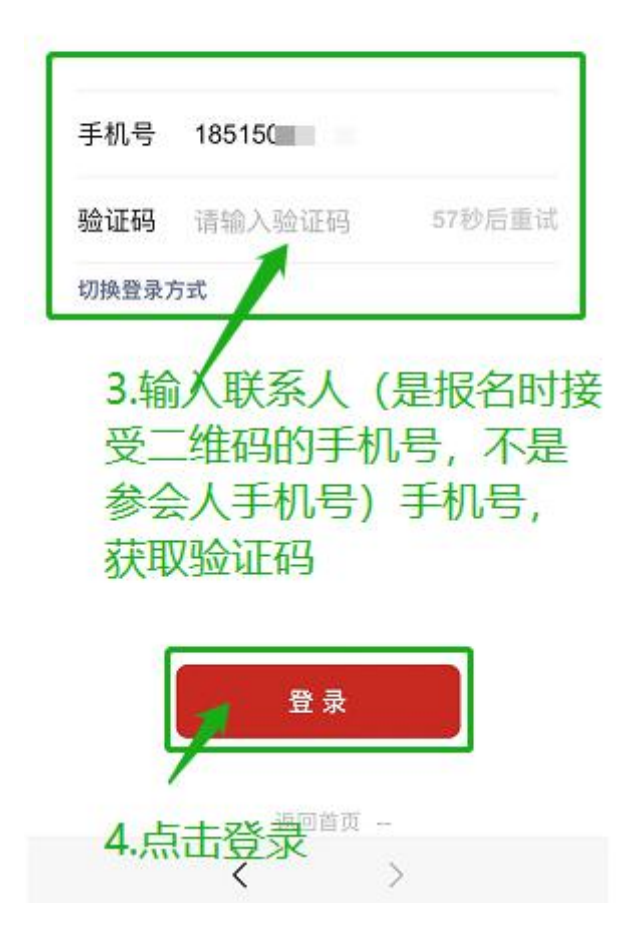

## 第五步: 进入会议详情页面

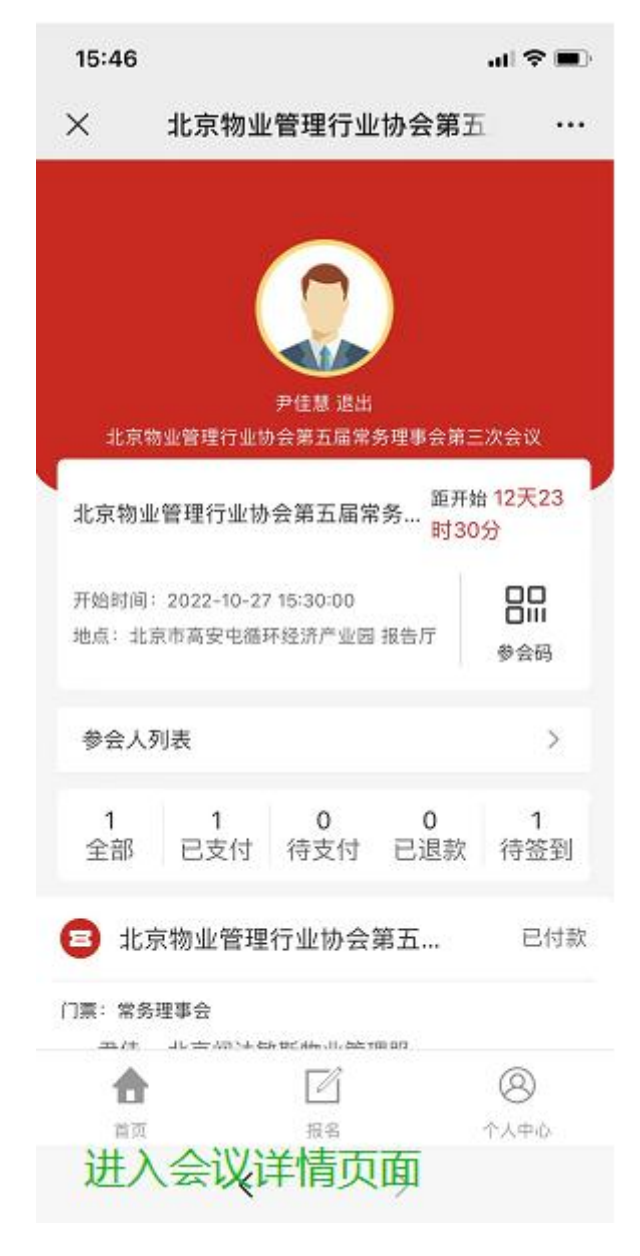